## Exchange auf Thunderbird

TIK-Projekt-Maildoku

Exported on 10/14/2024

## **Table of Contents**

| 1 Deutsch | 3 |
|-----------|---|
| 2 English | 5 |

## 1 Deutsch

| 1                                                                                                    | 👰 Konto einrichten                                                                       | ×                                                       |                 |
|----------------------------------------------------------------------------------------------------|------------------------------------------------------------------------------------------|---------------------------------------------------------|-----------------|
| Bestehende E-Mai<br>Geben Sie zur Verwendung Ihrer o<br>Thunderbird wird automatisch nac              | -<br>I-Adresse einrich<br>Ierzeitigen E-Mail-Adresse der<br>h funktionierenden und empfo | Iten<br>en Zugangsdaten ein.<br>hlenen Server-Konfigura | ationen suchen. |
| Ihr vollständiger Name                                                                                |                                                                                          | 1.                                                      |                 |
| Vorname Zweitname Nachname                                                                            |                                                                                          |                                                         |                 |
| E-Mail-Adresse                                                                                        |                                                                                          | 2.                                                      | $\sim$ 8        |
| Vorname-zweitname.nachname@ins         Passwort         ••••••••         V         Passwort speichern | titut.uni-stuttgart.de                                                                   | 3.                                                      |                 |
| Manuell einrichten 4.                                                                                 | Abbrechen W                                                                              | eiter                                                   |                 |
| lhre Zugangsdaten werden nur lokal a                                                                  | uf Ihrem Computer gespeichert.                                                           |                                                         |                 |

1. Geben Sie **Ihren** Namen ein.

2. Geben Sie Ihre vollständige Email Adresse ein.

Für Beschäftigte: name.nachname@institutskürzel.uni-stuttgart.de. Zweitnamen werden in der Regel mit Bindestrich an den Vornamen angefügt.

Für Studierende: st123456@stud.uni-stuttgart.de

3. Geben Sie Ihr Passwort ein.

4. Klicken Sie auf "Manuell einrichten".

| Manuelle Einrichtigung                                                                   |                                      |    |  |
|------------------------------------------------------------------------------------------|--------------------------------------|----|--|
| POSTEINGANGS-SERVER                                                                      |                                      |    |  |
| Protokoll:                                                                               | імар 🗸                               | 5. |  |
| Hostname:                                                                                | imap.uni-stuttgart.de                |    |  |
| Port:                                                                                    | 993 🖍                                |    |  |
| Verbindungssicherheit:                                                                   | SSL/TLS V                            |    |  |
| Authentifizierungsmethode:                                                               | Passwort, normal 🗸 🗸                 |    |  |
| Benutzername:                                                                            | ac123456                             |    |  |
| POSTAUSGANGS-SERVER                                                                      |                                      |    |  |
| Hostname:                                                                                | smtp.uni-stuttgart.de                | 6. |  |
| Port:                                                                                    | 465 🔨                                |    |  |
| Verbindungssicherheit:                                                                   | SSL/TLS V                            |    |  |
| Authentifizierungsmethode:                                                               | Passwort, normal 🗸 🗸                 |    |  |
| Benutzername:                                                                            | ac123456                             |    |  |
|                                                                                          | Erweiterte Einstellungen             |    |  |
| Erneut testen                                                                            | Abbrechen Fertig                     | 7. |  |
| Thunderbird wird versuchen, die Werte für leer gelassene Felder automatisch zu erkennen. |                                      |    |  |
| lhre Zugangsdaten werden nur l                                                           | okal auf Ihrem Computer gespeichert. |    |  |

5. Übernehmen Sie die Einstellungen für den Posteingangs-Server. Achten Sie dabei darauf, dass Sie bei dem Benutzernamen **Ihre** ac- oder st-Nummer eingeben

6. Übernehmen Sie die Einstellungen für den Postausgangs-Server. Ihre ac-Nummer sollte hier automatisch übernommen worden sein.

7. Klicken Sie auf "Fertig". Damit ist die Einrichtung abgeschlossen.

## 2 English

| Account Setup ×<br>t Up Your Existing Email Address<br>se your current email address fill in your credentials.<br>Inderbird will automatically search for a working and recommended server configuent<br>inderbird will automatically search for a working and recommended server configuent<br>the second server configuent<br>inderbird will automatically search for a working and recommended server configuent<br>the second server configuent<br>the second server configuent<br>the second server configuent<br>the second server configuent<br>the second server configuent<br>the second second server configuent<br>the second second | Account Setup     X      P Your Existing Email Address ur current email address fill in your credentials. ird will automatically search for a working and recommended server configu ird will automatically search for a working and recommended server configu  me Uni Employee | Image: Account Setup       ×         Set Up Your Existing Email Address       o use your current email address fill in your credentials.         hunderbird will automatically search for a working and recommended server configu       hunderbird will automatically search for a working and recommended server configu         hunderbird will automatically search for a working and recommended server configu       1.         hunderbird will automatically search for a working and recommended server configu       1.         hunderbird will automatically search for a working and recommended server configu       1.         hunderbird will automatically search for a working and recommended server configu       2. | Image: Account Setup       X         Set Up Your Existing Email Address         To use your current email address fill in your credentials.         Thunderbird will automatically search for a working and recommended server configue         Thunderbird will automatically search for a working and recommended server configue         Thunderbird will automatically search for a working and recommended server configue         Thus the server configue         Thus the server         Thus the server <th>Remember password       Image: Contract of the second second</th> | Remember password       Image: Contract of the second second               |
|----------------------------------------------------------------------------------------------------|----------------------------------------------------------------------------------------------------|----------------------------------------------------------------------------------------------------|----------------------------------------------------------------------------------------------------|----------------------------------------------------------------------------------------------------|
| t Up Your Existing Email Address<br>se your current email address fill in your credentials.<br>nderbird will automatically search for a working and recommended server configurat<br>nderbird will automatically search for a working and recommended server configurat                                                                                                    | p Your Existing Email Address<br>ur current email address fill in your credentials.<br>ird will automatically search for a working and recommended server configura<br>ird will automatically search for a working and recommended server configura<br>me<br>Uni Employee        | Set Up Your Existing Email Address         o use your current email address fill in your credentials.         hunderbird will automatically search for a working and recommended server configurat         hunderbird will automatically search for a working and recommended server configurat         bur full name       1.         Example Uni Employee       1         nail address       2.                                                                                                    | Set Up Your Existing Email Address<br>To use your current email address fill in your credentials.<br>Thunderbird will automatically search for a working and recommended server configurat<br>Thunderbird will automatically search for a working and recommended server configuration<br>Thunderbird will automatically search for a working and recommended server configuration<br>Thunderbird will automatically search for a working and recommended server configuration<br>Thunderbird will automatically search for a working and recommended server configuration<br>Thunderbird will automatically search for a working and recommended server configuration<br>Thunderbird will automatically search for a working and recommended server configuration<br>Thunderbird will automatically search for a working and recommended server configuration<br>Thunderbird will automatically search                                                                                                    | Set Up Your Existing Email Address         To use your current email address fill in your credentials.         Thunderbird will automatically search for a working and recommended server configurat         Thunderbird will automatically search for a working and recommended server configurat         Your full name       1.         Example Uni Employee       1         Email address       2.         example-uni.employee@institute.uni-stuttgart.de       1         Password       1         ••••••••••••••••••••••••••••••••••••                                                                                                    |
| full name 1.                                                                                                    | Uni Employee                                                                                                    | example Uni Employee ()<br>nail address<br>example-uni.employee@institute.uni-stuttgart.de ()                                                                                                    | Example Uni Employee     Imail address     2.       example-uni.employee@institute.uni-stuttgart.de     Imail address     3.                                                                                                    | Example Uni Employee     Image: Constraint of the second second sec |

1. Enter your name here.

2. Enter you complete email adress here.

For employees: **surname.lastname@institute\_abbreviation.uni-stuttgart.de**. Second names are usually added to the first name with a hyphen.

For students: st123456@stud.uni-stuttgart.de

3. Enter your pasword.

4. Click on "Configure manually".

| Server settings                                                     |                       |    |  |  |
|---------------------------------------------------------------------|-----------------------|----|--|--|
| INCOMING SERVER                                                     |                       |    |  |  |
| Protocol:                                                           | IMAP ×                | 5. |  |  |
| Hostname:                                                           | imap.uni-stuttgart.de |    |  |  |
| Port:                                                               | 993 文                 |    |  |  |
| Connection security:                                                | SSL/TLS V             |    |  |  |
| Authentication method:                                              | Normal password V     |    |  |  |
| Username:                                                           | ac123456              |    |  |  |
| OUTGOING SERVER                                                     |                       |    |  |  |
| Hostname:                                                           | smtp.uni-stuttgart.de | 6. |  |  |
| Port:                                                               | 465 🔨                 |    |  |  |
| Connection security:                                                | SSL/TLS V             |    |  |  |
| Authentication method:                                              | Normal password       |    |  |  |
| Username:                                                           | ac123456              |    |  |  |
|                                                                     | Advanced config       |    |  |  |
| Re-test                                                             | Cancel Done           | 7. |  |  |
| Thunderbird will attempt to auto-detect fields that are left blank. |                       |    |  |  |
| Your credentials will only be stored locally on your computer.      |                       |    |  |  |

5. Enter the settings for the incoming mail server. Make sure that you enter **your** ac- or st-number for the user name.

6. Enter the settings for the outgoing mail server. Your ac number should have been automatically adopted here.

7. Click on "Done". This concludes the setup.